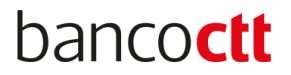

## Saiba como pedir as sua Declaração de Situação Contributiva

1. Aceder à <u>Segurança Social Direta</u> e faça o login

| Aceda com<br>Utilizador da Segurança Social<br>NISS<br>Palavra-chave<br>Palavra-chave<br>Avise-me quando entrar noutros serviços<br>relacionados com a Segurança Social.<br>Perdi a minha palavra-chave | Faça o seu regi                                         | isto na Segurança Social Direta.<br>É rápido e simples.<br>Efetuar Registo    |
|----------------------------------------------------------------------------------------------------|---------------------------------------------------------|-------------------------------------------------------------------------------|
| autentique-se aqui<br>AUTENTICAÇÃO.GOV.PT                                                                                                    | Recebi um código de verificação<br>Ativar a minha conta | Tem dúvidas em relação à autenticação?<br><u>Veja as perguntas frequentes</u> |
|                                                                                                    | Ver mais Informação                                     |                                                                               |

2. Seguidamente faça o caminho Conta-corrente > Situação Contributiva e clique em "Imprimir"

| Conta-corrente v                       | Família 🗸                          | Emprego 🗸                | Doença 🗸     | Ação Social ∨ | Pensões 🗸                                                |
|----------------------------------------|------------------------------------|--------------------------|--------------|---------------|----------------------------------------------------------|
| onta-corrente > Situação contr         | ibutiva                            |                          |              |               |                                                          |
|                                        |                                    |                          |              |               |                                                          |
|                                        |                                    |                          |              |               |                                                          |
| Situação Contributiva                  |                                    |                          |              |               | INFORMAÇÃO 🕡                                             |
| Consultar as Declarações de Situação ( | Contributiva já solicitada         | s através deste serviço. |              |               | <ul> <li>Quero saber mais<br/>sobre este tema</li> </ul> |
| Se pretender obter a declaração clique | em Imprimir.                       |                          |              |               |                                                          |
| Número Sequencial                      | NISS                               | Data Resposta            | Resposta     |               |                                                          |
|                                        |                                    | 28-03-2020               | Regularizada | Imprimir      |                                                          |
|                                        |                                    | 1                        |              |               |                                                          |
| Consulte as instruções de validação da | a assinatura digital, <u>cliqu</u> | ie aqui                  |              | •             |                                                          |
|                                        |                                    |                          |              |               |                                                          |

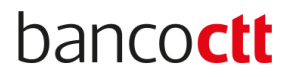

3. É gerada a declaração em pdf (exemplo do documento abaixo)

|                                                                       | SECURANICA SOCIAL                                                                                                    |
|-----------------------------------------------------------------------|----------------------------------------------------------------------------------------------------|
|                                                                       |                                                                                                    |
| Nome da<br>Firma/den<br>Número d<br>Número d<br>Número d<br>Data de e | entidade contribuinte entidade contribuinte |
| Declara<br>regulari                                                   | -se que a entidade contribuinte acima identificada tem a sua situação contributiva<br>izada perante a Segurança Social.                                                                                                    |
| A prese<br>juros de<br>partir da                                      | nte declaração não constitui instrumento de quitação de dívida de contribuições e ou de<br>mora, nem prejudica ulteriores apuramentos e é válida pelo prazo de <b>quatromeses</b> , a<br>a data de emissão.                                                                                                    |
|                                                                       | Signature Not Verified<br>Digitally signed by INSTITUTO DE INFORMATICA, I.P.<br>Date: 2020.03.28 19:46:14 +00:00                                                                                                    |
|                                                                       | DECLARAÇÃO EMITIDA AUTOMATICAMENTE PELO SERVIÇO SEGURANÇA SOCIAL DIRECTA                                                                                                    |